# 1.Go to www.finn.no click on "Eiendom"

| FINN Muli         | ghetenes marked    |                     | Ú v                             | arslinger (+) Ny ann         | nonse     | Dogg inn   |
|-------------------|--------------------|---------------------|---------------------------------|------------------------------|-----------|------------|
|                   |                    |                     |                                 |                              |           |            |
| Søk etter Filippa | K eller kjøkken    |                     |                                 |                              | Q         | ∏⊖ Kart    |
| Ф                 | 5                  |                     | Ä                               | <i>5</i> %                   | e C       |            |
| Torget            | Bil og campingvogn | Reise               | Bât                             | MC                           | Nettbil   | Pakkereise |
| 6                 | æ                  | <b>[]</b> Ø         | <u>ഫ്</u>                       | 64                           | <b>*</b>  |            |
| ddoL              | Eiendom            | Nybrukt elektronikk | Feriehjem og hytter<br>til leie | Nyttekjøretøy og<br>maskiner | Mittanbud |            |

# 2.Click "Leie" and "Bolig til Leie"

| Kjøpe            | Leie     | Selge 😡       | Næring              |  |
|------------------|----------|---------------|---------------------|--|
| 🖏 Bolig til leie | ର Bolige | r ønskes leid | Feriehjem og hytter |  |

# 3. Choose «Vestland», Bergen, Bergen sentrum»

You may also use free text search

- "Sandviken, Norge" under "Område i kart"
- Månedsleie fra kr til kr Monthly rent from kr to kr
- Størrelse Size
- Antall soverom Number of Bedrooms
- Møblert Furnished
  - Delvis møblert Party furnished
  - Møblert Furnished
  - Umøblert Unfurnished
- Ledig fra Available from

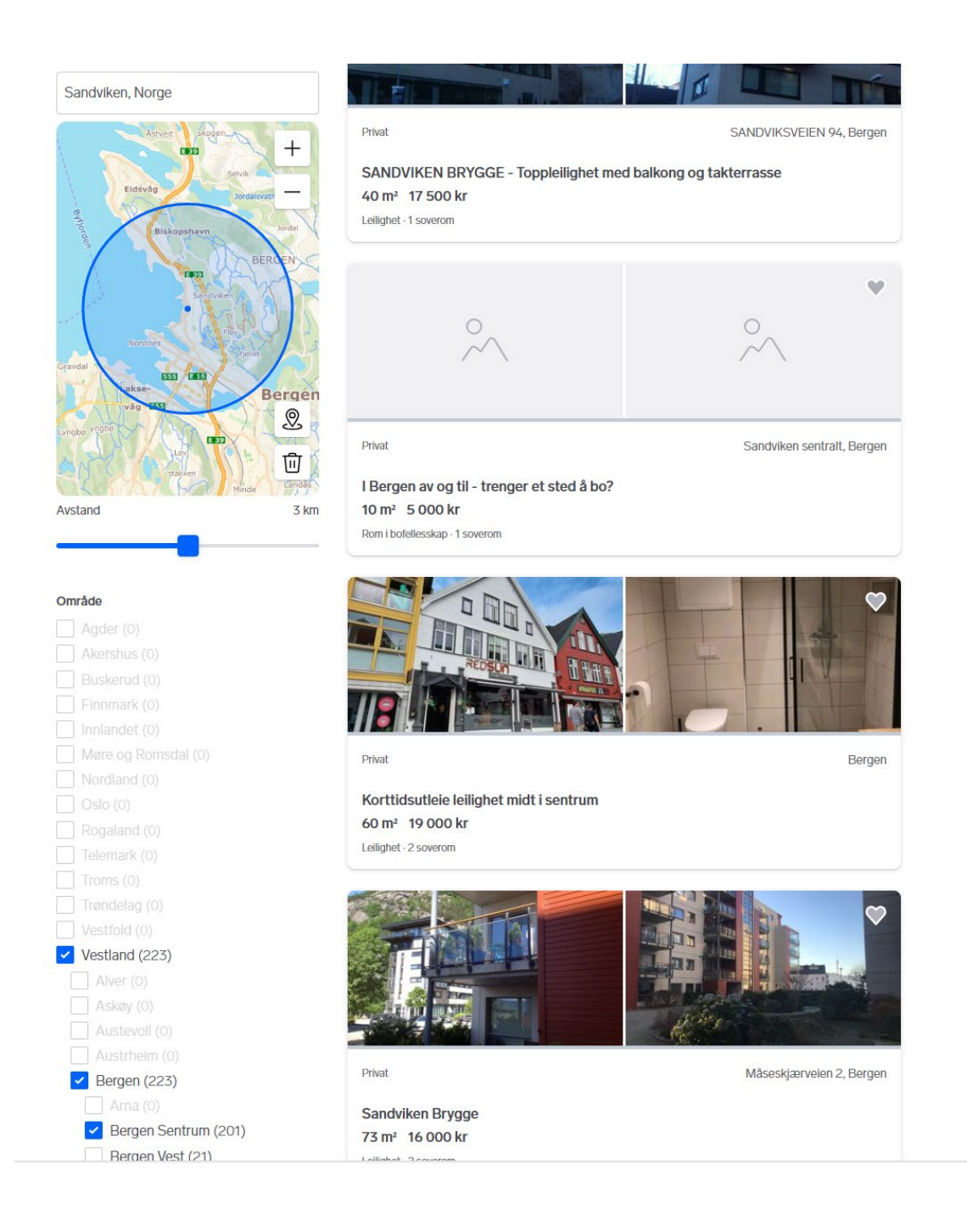

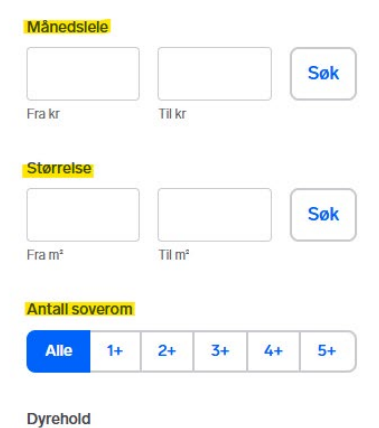

Dyrehold tillatt (19)

# Møblert

Delvis møblert (53) Møblert (99) Umøblert (46)

# Ledig fra

januar 2025 (22) februar 2025 (67) mars 2025 (42) april 2025 (15)

Vis alle

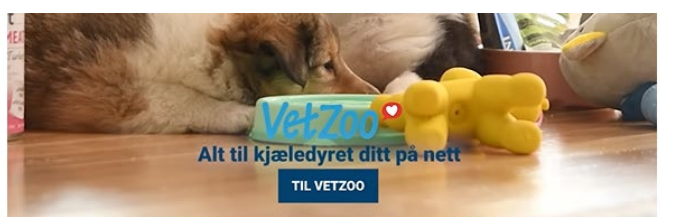

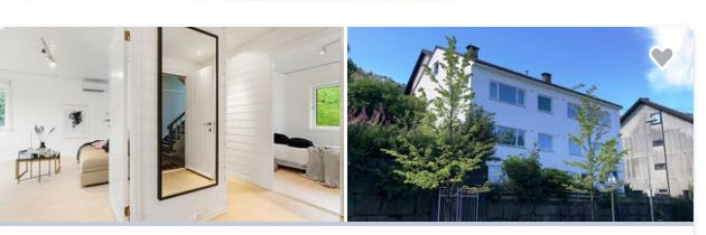

Privat

#### MICHAEL KROHNS GATE 52, Bergen

MODERNE og MØBLERT - 2 Soverom - kr 19 000,- ALT INKLUDERT (strøm,... 62 m<sup>2</sup> 19 000 kr

Leilighet · 2 soverom

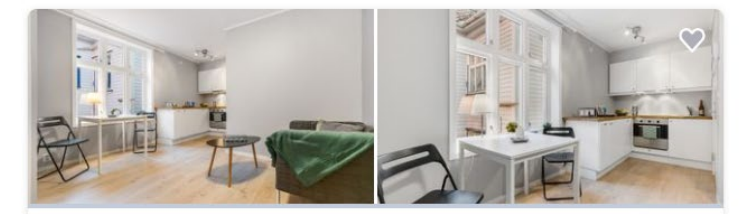

Privat

Gjeble Pederssøns gate 33, Bergen

You can also create your own ad and the landlord will then contact you directly. An ad at Finn.no costs 575,-

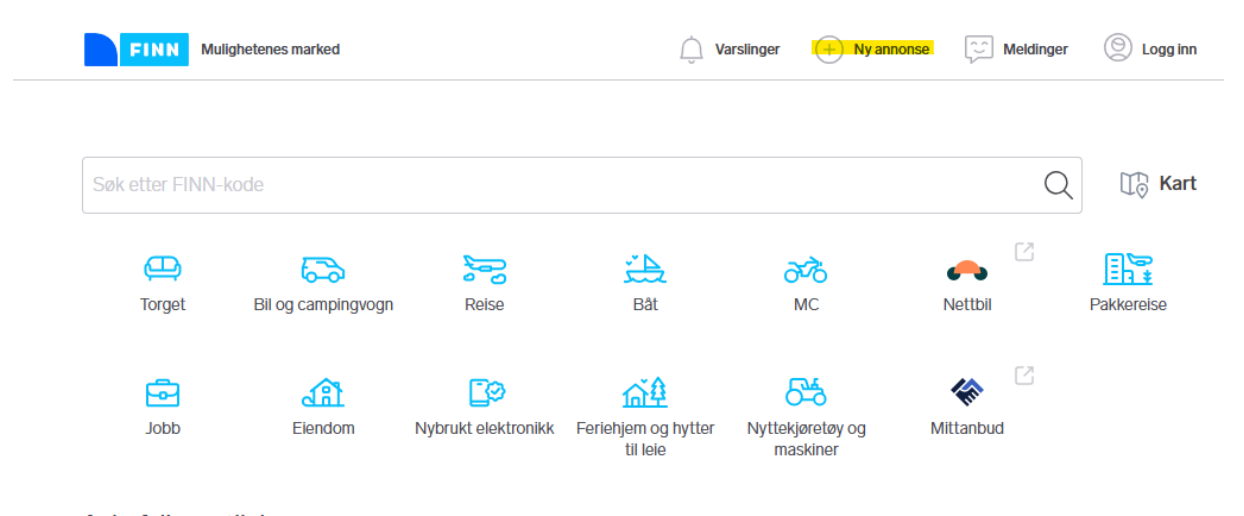

# 1.Go to www.finn.no click on "Ny annonse"

2.Click "Opprette ny konto" to make an account

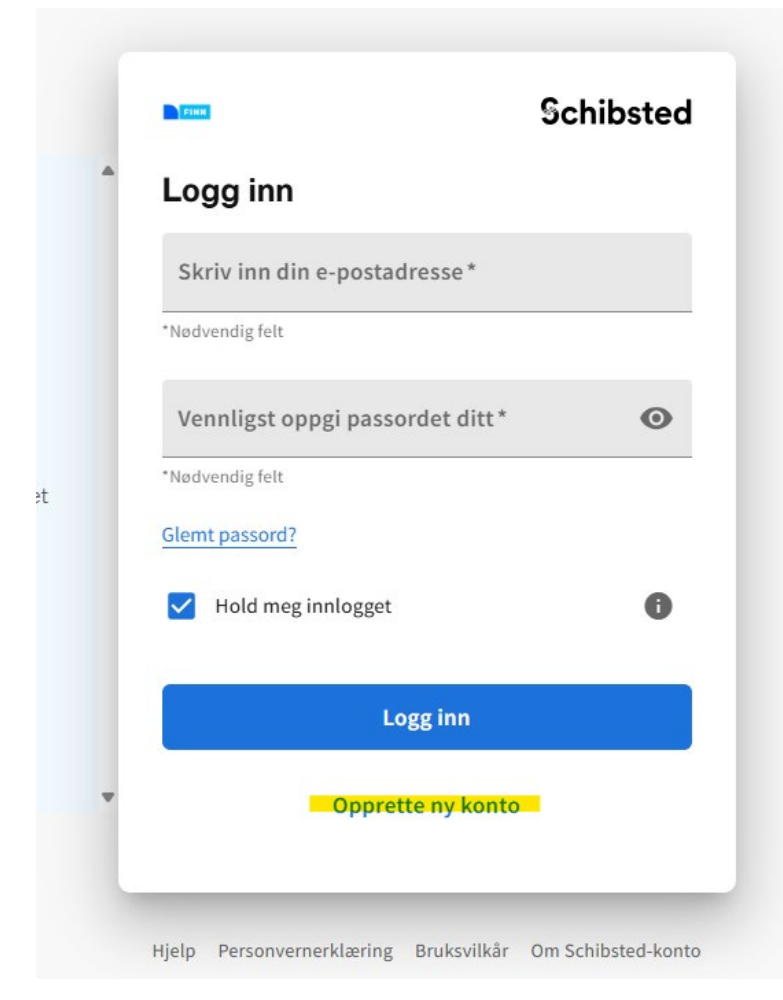

3. Enter your email address, make a password and click "Opprett bruker"

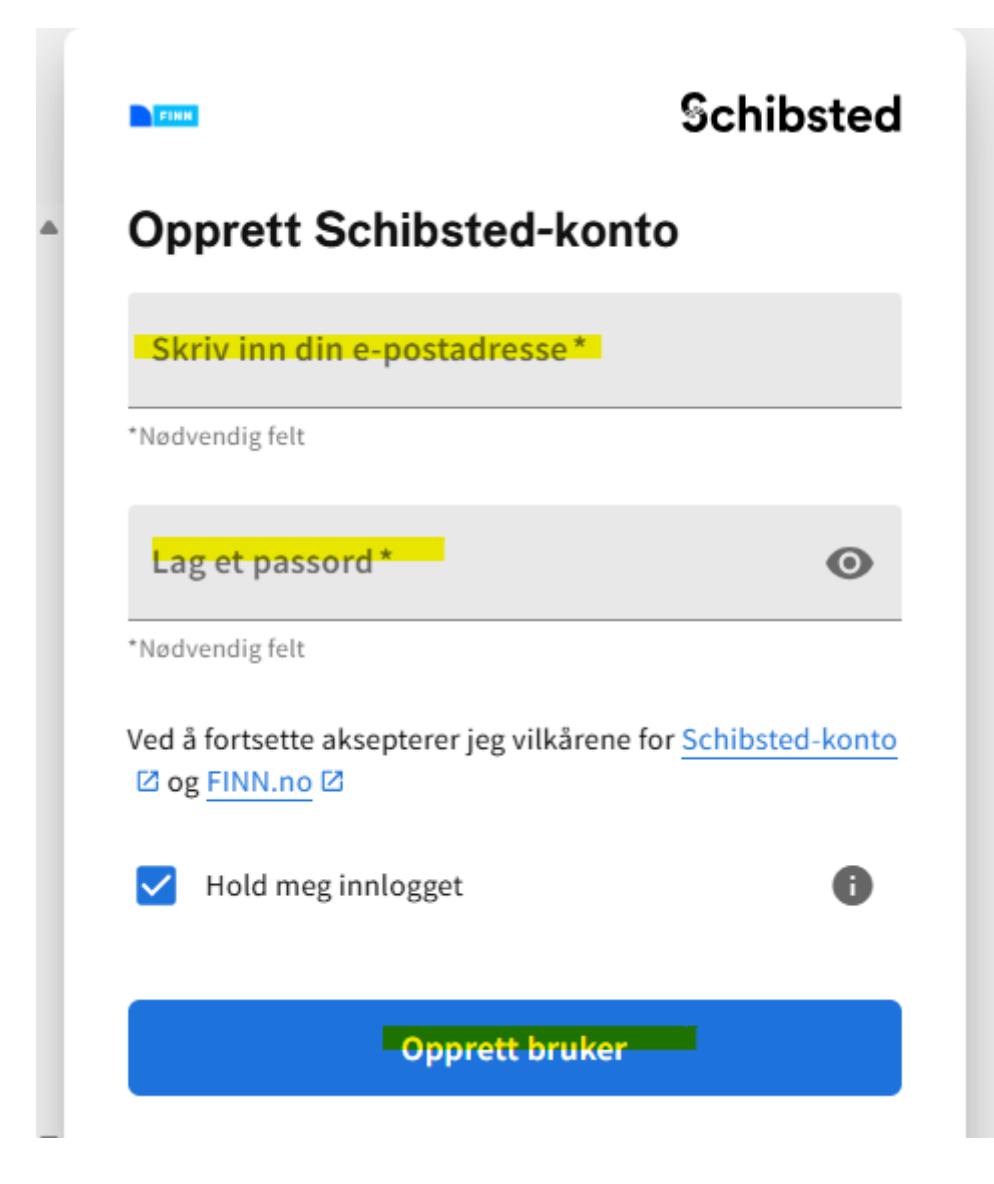

4.You will receive an an email where you need to confirm your email address (Ja, aktiver konto) within 30 days

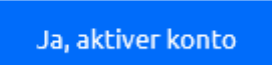

5. You will be redirected to a log-in page, where you enter your password. Click "Fortsett"

| Bekreft passord                                              |       |  |  |  |
|--------------------------------------------------------------|-------|--|--|--|
| For din egen sikkerhet vil vi gjerne bekrefte passordet ditt |       |  |  |  |
| T tanja.laine@nhh.no                                         | Endre |  |  |  |
|                                                              | 0     |  |  |  |
| Vennligst oppgi passordet ditt*                              | Ο     |  |  |  |
| *Nødvendig felt                                              |       |  |  |  |
| Glemt passord?                                               |       |  |  |  |
|                                                              |       |  |  |  |
|                                                              |       |  |  |  |
|                                                              |       |  |  |  |

6. You will receive a temporary code to your email address which is valid for 15 minutes

# Prøver du å logge inn på Schibsted-kontoen din?

Skriv inn koden for å bekrefte kontoen via FINN.no AS.

109063

Koden er gyldig i 15 minutter.

7.Enter the code here:

| Vi har sendt en mid<br>e-post                                     | lertidig kode til din    |
|-------------------------------------------------------------------|--------------------------|
| Skriv inn koden vi sendte til                                     |                          |
| tanja.laine@nhh.no <a href="https://www.ikediangle.com">lkked</a> | eg?                      |
|                                                                   |                          |
| Fikk du ikke koden? Send ko                                       | oden igjen               |
|                                                                   |                          |
| Fort                                                              | sett                     |
|                                                                   |                          |
| Hvis du ikke ser e-posten vå                                      | r i innboksen din, sjekk |

# 8. Click on:

- "Eiendom"
- "Bolig ønskes leid"
- Bergen
- Bergen sentrum
- Ønsket boligtype Type of housing
- Hybel Dorm
- Leilighet Apartment
- Antall leietakere Number of tenants
- Møblert Furnished
  - Delvis møblert Party furnished
  - Møblert Furnished
  - Umøblert Unfurnished
- Ønskes fra dato Want to rent from
- Maks leiepris per måned Max rent per month
- Bilder picture of yourself
- Annonseoverskrift Heading
- Beskrivelse Write briefly about yourself. Who you are and what kind of housing you are looking for. Do not include contact information such as email or phone number
- Telefon phone number you wish to be contacted on
- Gå videre you need to click to move on

\*valgfritt - optional

# Lag ny annonse

# Påbegynte annonser vis alle

Påbegynt apartment Bolig ønskes leid

# Ny annonse

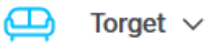

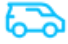

🔉 🛛 Bil og campingvogn 🗸

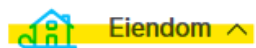

# **Bolig til leie**

Starter på 175 kr\*. Fra 15 dager.

# **Bolig til salgs**

Starter på 2 326,25 kr. Til boligen er solgt, eller 1,600 dager.

## Bolig ønskes leid

575 kr 60 dager

Fritidsbolig til salgs

3 750 kr 30 dager

# Bedriftsavtale på FINN eie

Er du bedrift eller forhandler og anno eiendom? Da lønner det seg med en

Les mer og bli kunde

# Bolig ønskes leid

| Ønsket leleområde                                                                                                    |                                                                                                    |                                                                                                    |  |  |  |  |
|----------------------------------------------------------------------------------------------------|----------------------------------------------------------------------------------------------------|----------------------------------------------------------------------------------------------------|--|--|--|--|
| Agder                                                                                                    | Akershus                                                                                                    | Bergen                                                                                              |  |  |  |  |
| Arna<br>Fana<br>Åsane                                                                                                   | ✓ Bergen Sentrum Fyllingsdalen                                                                                                | Bergen Vest                                                                                         |  |  |  |  |
| <ul> <li>Buskerud</li> <li>Kristiansand</li> <li>Oslo</li> <li>Svalbard</li> <li>Trondheim</li> <li>Vestland</li> </ul> | <ul> <li>Finnmark</li> <li>Møre og Romsdal</li> <li>Rogaland</li> <li>Telemark</li> <li>Trøndelag</li> <li>Østfold</li> </ul> | <ul> <li>Innlandet</li> <li>Nordland</li> <li>Stavanger</li> <li>Troms</li> <li>Vestfold</li> </ul> |  |  |  |  |
| Ønsket bollgtype                                                                                                    |                                                                                                    |                                                                                                    |  |  |  |  |
| Hybel                                                                                                    | Enebolig                                                                                                    | <ul> <li>Leilighet</li> </ul>                                                                       |  |  |  |  |
| Garasje/Parkering                                                                                                    | Rom i bofellesskap                                                                                                    | Andre                                                                                               |  |  |  |  |
| Tomannsbolig                                                                                                    | Rekkehus                                                                                                    |                                                                                                    |  |  |  |  |
| Antail leletagere (vaigfritt) Møblering (valgfritt)                                                                     |                                                                                                    |                                                                                                    |  |  |  |  |
|                                                                                                    |                                                                                                    | ~                                                                                                   |  |  |  |  |
| Ønskes fra dato (valgfritt)                                                                                             |                                                                                                    |                                                                                                    |  |  |  |  |
| mm/dd/yyyy                                                                                                    |                                                                                                    |                                                                                                    |  |  |  |  |
| Dato (eks. 31.12.2018 eller 31/12/2018)                                                                                 |                                                                                                    |                                                                                                    |  |  |  |  |
| Maks lelepris per måned (valgfritt)                                                                                     | •                                                                                                    |                                                                                                    |  |  |  |  |
| Kr.                                                                                                    |                                                                                                    |                                                                                                    |  |  |  |  |
|                                                                                                    |                                                                                                    |                                                                                                    |  |  |  |  |

Blider (valgfritt)

Legg til bilder

Annonseoverskrift

#### Beskrivelse (valgfritt)

Skriv kort om deg selv. Hvem er du og hva slags bolig er du på jakt etter? Ikke ta med kontaktinformasjon som e-post eller telefonnummer i dette feltet.

## Telefon (valgfritt)

Hvilket telefonnummer ønsker du at interesserte skal kontakte deg på?

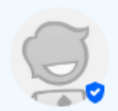

tanja tanja.laine@nhh.no

Hvis denne profilen ikke er riktig kan du endre den på din Schibsted-konto, men vær obs på at du da samtidig endrer profilen på alle nettsteder som benytter Schibsted-konto.

Ikke vis profilbilde og lenke til profilsiden før kjøperen tar kontakt med meg

Du må fylle ut Annonseoverskrift før du kan gå videre

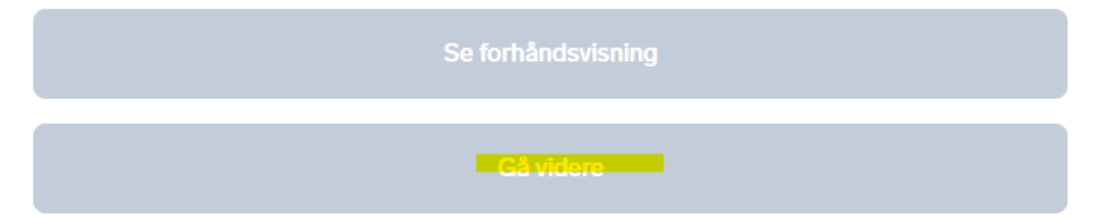

9.Next page shows the price, NOK 575,-. Choose "Kort" and "Betal med kort»

# Velg betalingsmetode Vipps Bruk Vipps-appen på din Totalt